## zoom 配信マニュアル ~WindowsPC 編~

こちらで説明する手順と画面は、Windows10 用の zoom クライアント(バージョン 5.5.2)のものです (2021.2 現在)。お使いの端末によっては、違いがある場合があります。

| EXTERNAL COLOR (COLOR)     EXTERNAL COLOR COLORS (COLOR)     EXTERNAL COLORS (COLOR)     EXTERNAL COLORS (COLOR)     EXTERNAL COLORS (COLOR)                                                                                                    | ブラウザで zoom のホームページを表示します。             |
|----------------------------------------------------------------------------------------------------|---------------------------------------|
| マジック・クアドラ<br>ントでリーダーに認<br>た!<br>Marson J. F.J. 200300+9999-99479<br>ログック、2003000+9999-99479<br>ログック、200300+9999-99479<br>ログック、200300+9999-99479<br>ログック・クァドラ<br>ログック・クァドラ<br>ログック・クァドラ<br>ログック・クァドラ<br>ログック・クァドラ<br>ログック・クァドラ<br>ログック・クァドラ<br>ログック・クァドラ<br>ログック・クァドラ<br>ログック・クァドラ<br>ログック・クァドラ<br>ログック・クァドラ<br>ログック・クァドラ<br>ログック・クァドラ<br>ログック・クァ<br>ログック・クァ<br>ログック・ログック<br>ログック・ログック<br>ログック・ログック<br>ログック・ログック<br>ログック・ログック<br>ログック・ログック<br>ログック・ログック<br>ログック・ログック<br>ログック・ログック<br>ログック・ログック<br>ログック・ログック・ログック<br>ログック・ログック<br>ログック・ログック・ログック・ログック<br>ログック・ログック・ログック<br>ログ・ログック<br>ログック・ログック・ログ・ログ<br>ログ・ログック・ログ・ログ・ログ・ログ・ログ・ログ・ログ・ログ・ログ・ログ・ログ・ログ・ログ・                                                                                                    | 上部にある青い文字の「ミーティングに参加する」をクリックします。      |
|                                                                                                    |                                       |
| 975-025- 2020-00-5- 00-5-                                                                                                    | 学校よりお知らせしたメールに記載してある,                 |
| ZOOM от илон обрание задочной алектор с народните с израживанен тереко телено Алекта.                                                                                                    | 「ミーティングID」を入力します。                     |
| ミーディングに参加する                                                                                                    |                                       |
| a province of some ?                                                                                                    |                                       |
| e4.3                                                                                                    | 「参加」をクリックします。                         |
|                                                                                                    |                                       |
| And and the contract of the second                                                                                                    |                                       |
| 828 955∺ih 228229 951 233                                                                                                    |                                       |
| Burner V-Australia Barrier Barrier Barrier State State                                                                                                    |                                       |
| 2012 - Marsh 2723 202023 Junit                                                                                                    |                                       |
|                                                                                                    |                                       |
| Zoom stream                                                                                                    | 「ミーティンクを起動」をクリックします。                  |
|                                                                                                    |                                       |
|                                                                                                    | <br>  お使いの端末に zoom クライアントがインストールされていな |
| メンウザが第六レマレッボイインクの <b>リンクや付く</b> たクリックレマください<br>アインログが安全さな2019番組、以下のエーディング演奏集合のリックルアく                                                                                                    |                                       |
| 240                                                                                                    | いて、ダウノロートしてイノストールタる自己使されます。指小         |
| too instituut                                                                                                    | に従って,zoom クライアントをインストールします。           |
| Production by Contraction Section Of Section                                                                                                    |                                       |
| $\Delta x_{\rm eff}$ (d) COV from VM-of means to leave to the physical sector in the $x_{\rm eff}$ (d) $x_{\rm eff}$ (d) | ※そのままブラウザでもミーティングに参加することはできま          |
| •                                                                                                    | 本でのののシッシックとして、ションションのことのできた。          |
|                                                                                                    | 9か、複数の配信映像を切り省えることかできないので、ZOOM        |
|                                                                                                    | クライアントを使用した参加をおすすめします。                |
| Zoom X                                                                                                    | しばらくすると、 左の画面のような zoom クライアント版の入      |
| タ 前レミニニ ハ ガ パフコ じたつ                                                                                                    | カ画面が現れます。                             |
|                                                                                                    |                                       |
| J]                                                                                                    |                                       |
|                                                                                                    | 「 名 前 」 は 任 意 の も の を 入力 し て 下 さ い。   |
| 名前                                                                                                    |                                       |
|                                                                                                    | 学校よりお知らせしたメールに記載してある                  |
| ミーティングパスコード                                                                                                    |                                       |
|                                                                                                    | 「ミーティンクハスコート」を入力しまり。                  |
|                                                                                                    |                                       |
| ✓ 将来のミーティングのためにこの名前を記憶する                                                                                                    | 半角です。大文字, 小文字の違いもありますのでご注意下さい。        |
| ミーティンガに参加するしたか、セリ                                                                                                    |                                       |
| -71771128/11980 +17701                                                                                                    |                                       |
|                                                                                                    | 「ミーティンクに参加する」をクリックします。                |

| <ul> <li>دغارتلاغ</li> <li>×</li> </ul>                                                                                                    | 特に指定のない限り、                                                                                           |
|----------------------------------------------------------------------------------------------------|----------------------------------------------------------------------------------------------------|
| 6                                                                                                    | 「ビデオなしで参加」をクリックします。                                                                                  |
|                                                                                                    |                                                                                                    |
|                                                                                                    | レデオはキズ弁加を照扣した損合、弁加されていて他の方から                                                                         |
|                                                                                                    | ヒナオ付きで参加を選択した場合、参加されている他の力から                                                                         |
|                                                                                                    | も、あなたの端末のカメラ映像を見ることができますので、フラ                                                                        |
|                                                                                                    | イバシーの観点からも特にご注意下さい。                                                                                  |
|                                                                                                    |                                                                                                    |
| ● レデオン ニ ヘガー 発行 ポイレル・デーレデオ カ リー パイカのかまましょう                                                                                                    |                                                                                                    |
| ■ LT A = 71/7/LØ/JU9 @C2(LMLLT A)/VL1-91/U7/23(A)/039                                                                                                    |                                                                                                    |
| ビデオねきで参加                                                                                                    |                                                                                                    |
| □ Icent +(2) - → ×                                                                                                    | 配信元の職員(ホスト)が、ミーティングへの参加を許可するま                                                                        |
|                                                                                                    | でしばらくお待ち下さい                                                                                          |
|                                                                                                    |                                                                                                    |
| ニーティングのみていけ聞まれてニーティングへの参加を注意します。 ようにがらくお行してださい                                                                                                    |                                                                                                    |
|                                                                                                    |                                                                                                    |
| かむり BCのZoomミーディング                                                                                                    |                                                                                                    |
| 2021/02/20                                                                                                    |                                                                                                    |
|                                                                                                    |                                                                                                    |
|                                                                                                    |                                                                                                    |
| (1525 # 4 70457P)                                                                                                    |                                                                                                    |
| オーディオに接続 ×                                                                                                    | 参加が許可されますと左の画面が出てきます。                                                                                |
|                                                                                                    |                                                                                                    |
|                                                                                                    | - 辛吉を問く心西がちのますので                                                                                     |
| コンピューターでオーディオに参加                                                                                                    |                                                                                                    |
| コンビューターオーディオのテスト                                                                                                    | 「コンビューターでオーディオに参加」をクリックします。                                                                          |
|                                                                                                    |                                                                                                    |
|                                                                                                    |                                                                                                    |
|                                                                                                    |                                                                                                    |
| ○ ミーティングへの接続時に、自動的にコンピューターでオーディオに接続                                                                                                    |                                                                                                    |
|                                                                                                    | 左の画面にたったら (Kaori1はサンプルです)                                                                            |
| 18 19년 12 19년 19년 Kasenit 19년-12년 1                                                                                                    | 上下にある マイクとビデオカメラのマイコンに去し分値がされ                                                                        |
| • x x x                                                                                                    | 生下にのる、マイクとヒノオガスノのアイコノにのい時級がです。                                                                       |
|                                                                                                    | していて、機能がキャンセルされているが確認して下さい。                                                                          |
|                                                                                                    |                                                                                                    |
| Kaori1                                                                                                    | 赤い斜線がない場合は、アイコンをクリックすると斜線が表示さ                                                                        |
| Kaonn                                                                                                    | れて、機能がキャンセルされます。                                                                                     |
|                                                                                                    |                                                                                                    |
|                                                                                                    | マイクおよびビデオカメラのアイコンに赤い斜線が無い場合、参                                                                        |
| ダイ ダイ                                                                                                    | 加されている他の方からも、あたたの端まからの辛苦お上だカメ                                                                        |
|                                                                                                    |                                                                                                    |
|                                                                                                    |                                                                                                    |
| Barr et 27 6 %                                                                                                    | りで行にし注思下さい。                                                                                          |
| * =F7.                                                                                                    | 左上にある                                                                                                |
|                                                                                                    | 「表示」をクリックして                                                                                          |
| kaoriPC its9-1267                                                                                                    | 「ギャラリービュー」を選択し切り替えます。                                                                                |
| Total State of the second second seco |                                                                                                    |
| Kanda and A                                                                                                    | 現在参加しているみなさんの一覧に混ざって、学校より配信して                                                                        |
| ABOTTI Pixei                                                                                                    | いる映像が表示されます                                                                                          |
|                                                                                                    | $  \cdot \cup \cup \cup \cup \cup \cup \cup \cup \cup \cup \cup \cup \cup \cup \cup \cup \cup \cup $ |
| 2 Teme 20mmen → Million in Linguistic and Annu 1990 → Million in Linguistic and Annu 1990 → Million in Ling  | 「「「」」の見ているシンノノレクリー                                                                                   |
|                                                                                                    |                                                                                                    |
|                                                                                                    | いくつかのカメラで配信している場合は、その台数分の映像が見                                                                        |
|                                                                                                    | えていることと思います。                                                                                         |

| Bar (17) A V<br>8 27 | 見たい映像の上にカーソルを置くと青い「・・・」が現れます。                                                                                |
|----------------------|----------------------------------------------------------------------------------------------------|
| Kaori Pixel          | それをクリックして<br>「ピン」を選択します。                                                                                     |
| Base (x10)           | 画面いっぱいに、見たい映像が映ります。                                                                                          |
|                      | 複数の視点で配信している場合に映像を切り替えるときには、左<br>上にある<br>「表示」をクリックして<br>「ギャラリービュー」を選択し切り替えます。<br>ーつ前の画面に戻りますので、同様にして変更して下さい。 |

プロの映像ではないので、見にくいかとは思いますが、少しでも雰囲気が伝わればと思います。 早く生で見ていただける世界を願って…。

芳山小学校 2021/2/22